# Getting started with Blackboard

• Configure Audio Setup Wizard:

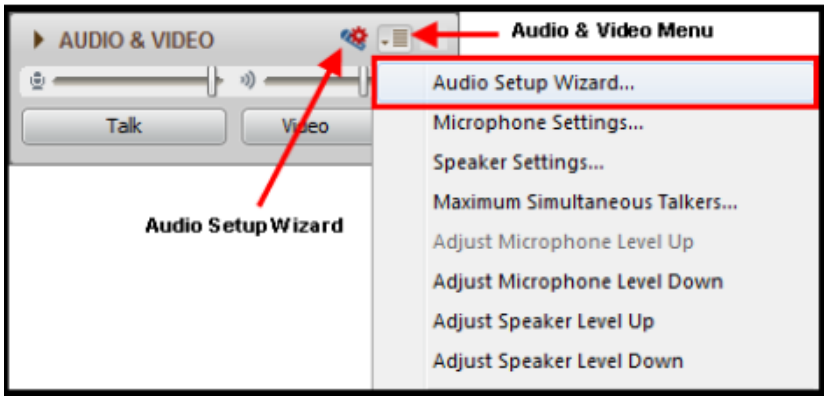

• Or dial in: 1-888-272-8702; code 2053175#

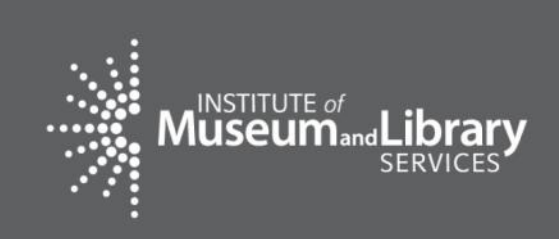

As you arrive, please configure Audio Setup Wizard

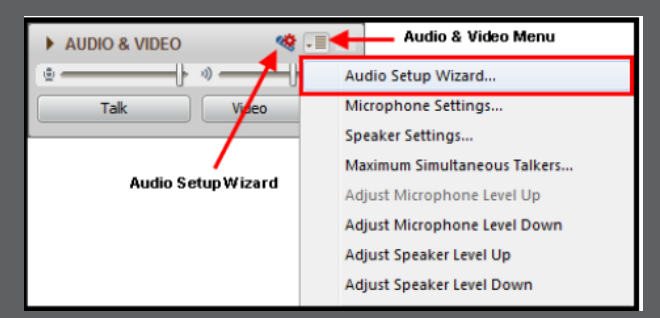

### **December 17, 2015**

### LSTA Grants to States Financial Reporting

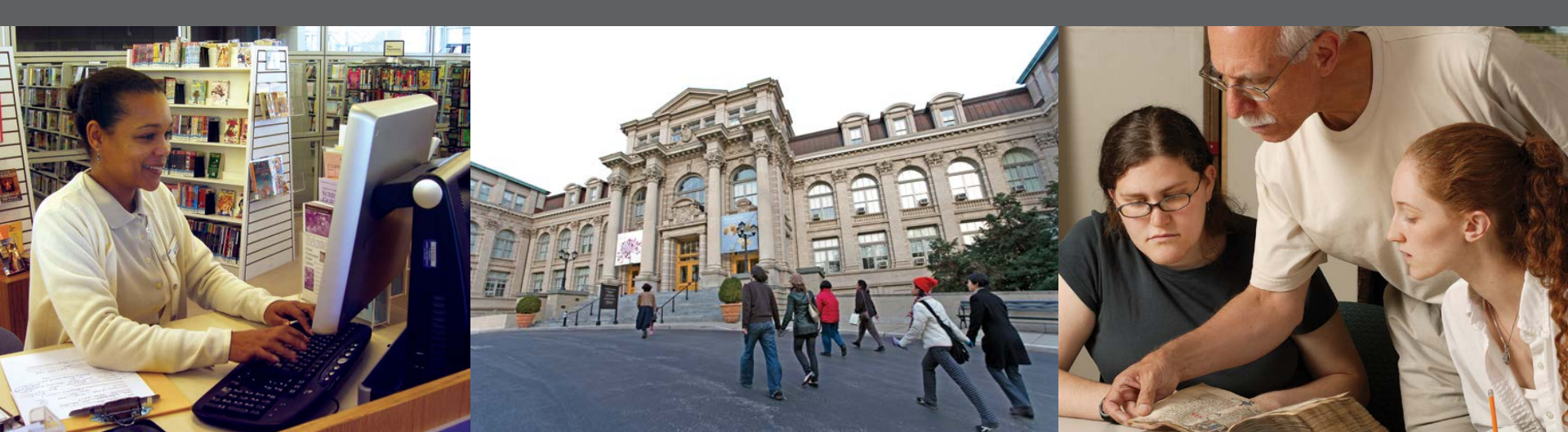

### **Overview**

- Welcome & Introduction
- Financial Reports
  - Interim Financial Report (new for FY 2015!)
  - Final Financial Status Report (FSR)
- Reporting Tips & Reminders

### 2 CFR §200.327 Financial reporting.

Unless otherwise approved by OMB, the Federal awarding agency may solicit only the standard, OMB-approved governmentwide data elements for collection of financial information... This information must be collected with the frequency required by the terms and conditions of the Federal award, but no less frequently than annually nor more frequently than quarterly except in unusual circumstances... and preferably in coordination with performance reporting.

Match – any combination of state, local, and private funds used to support any of the eight Grants to States Program priorities included in the SLAA's five-year plan.

**Maintenance of Effort (MOE)** – all SLAA funds expended for library programs consistent with the nine purposes of LSTA, including SLAA funds reported in the Match

### FY 2014 Award

### Final Financial Status Report (FSR)

### FY 2015 Award

### Interim Financial Report (SF425)

### Final Financial Status Report (FY 2014 award)

- Submitted in the online report system
- Includes Match and MOE
- Due January 29, 2016

### Interim Financial Report (FY 2015 award)

- PDF form submitted by e-mail to <u>imlsreporting@imls.gov</u>
- Includes Match contributed through 9/30/15
- Due January 29, 2016

#### FEDERAL FINANCIAL REPORT

|    |                             |                               | (Follow form instructions)                            |             |                  |             |        |        |
|----|-----------------------------|-------------------------------|-------------------------------------------------------|-------------|------------------|-------------|--------|--------|
| 1. | Federal Agency and Organi   | zational Element              | 2. Federal Grant or Other Identifying Number Assigned | d by Federa | l Agency         | Pag         | e.     | of     |
|    | to Which Report is Submitte | ed                            | (To report multiple grants, use FFR Attachment)       |             |                  |             | 1      |        |
|    |                             |                               |                                                       |             |                  |             |        |        |
|    |                             |                               |                                                       |             |                  |             |        |        |
|    |                             |                               |                                                       |             |                  |             |        | pages  |
| З. | Recipient Organization (Nar | me and complete address inclu | ding Zip code)                                        |             |                  | •           |        |        |
|    |                             |                               |                                                       |             |                  |             |        |        |
|    |                             |                               |                                                       |             |                  |             |        |        |
| 42 | DUNS Number                 | 4b FIN                        | 5 Becipient Account Number or Identifying Number      | 6           |                  | 7 Basis of  | Accou  | ntina  |
| 1  |                             |                               | (To report multiple grants, use EEB Attachment)       | 0. 1        |                  | 7. Daoio or | / 0000 | lang   |
|    |                             |                               |                                                       | DC          | Quarterly        |             |        |        |
|    |                             |                               |                                                       | 0.5         | Semi-Annual      |             |        |        |
|    |                             |                               |                                                       | D A         | nnual            |             |        |        |
|    |                             |                               |                                                       | O F         | inal             | 🖾 Cash      | 🗖 A    | ccrual |
| 8. | Project/Grant Period        |                               | •                                                     | 9. Report   | ing Period End D | ate         |        |        |
|    | From: (Month, Day, Year)    |                               | To: (Month, Day, Year)                                | (Mont       | h, Day, Year)    |             |        |        |
|    |                             |                               |                                                       |             |                  |             |        |        |
|    |                             |                               |                                                       | 1           |                  |             |        |        |

Form: <u>https://www.imls.gov/sites/default/files/sf-425.pdf</u>

Instructions: <u>https://www.imls.gov/sites/default/files/sf425\_ffr\_instructions.pdf</u>

| 10. Transactions                                                   | Cumulative |
|--------------------------------------------------------------------|------------|
| (Use lines a-c for single or multiple grant reporting)             |            |
| Federal Cash (To report multiple grants, also use FFR Attachment): |            |
| a. Cash Receipts                                                   |            |
| b. Cash Disbursements                                              |            |
| c. Cash on Hand (line a minus b)                                   |            |
| (Use lines d-o for single grant reporting)                         |            |
| Federal Expenditures and Unobligated Balance:                      |            |
| d. Total Federal funds authorized                                  |            |
| e. Federal share of expenditures                                   |            |
| f. Federal share of unliquidated obligations                       |            |
| g. Total Federal share (sum of lines e and f)                      |            |
| h. Unobligated balance of Federal funds (line d minus g)           |            |
| Recipient Share:                                                   |            |
| i. Total recipient share required                                  |            |
| j. Recipient share of expenditures                                 |            |
| k. Remaining recipient share to be provided (line i minus j)       |            |

D.... ...... I........

| n. Homanin        | g recipioni anaro to | pe provided (inte i minus J)                 |                    |                |                         |                   |                   |                               |
|-------------------|----------------------|----------------------------------------------|--------------------|----------------|-------------------------|-------------------|-------------------|-------------------------------|
| Program Inco      | me:                  |                                              |                    |                |                         |                   |                   |                               |
| I. Total Fede     | eral program income  | earned                                       |                    |                |                         |                   |                   |                               |
| m. Program        | income expended in   | n accordance with the dedu                   | uction alternative |                |                         |                   |                   |                               |
| n. Program        | income expended in   | accordance with the additi                   | ion alternative    |                |                         |                   |                   |                               |
| o. Unexpen        | ded program income   | e (line I minus <mark>l</mark> ine m or line | n)                 |                |                         |                   |                   |                               |
|                   | a. Type              | b. Rate                                      | c. Period From     | Period To      | d. Base                 | e. Amount C       | Charged           | f. Federal Share              |
| 11. Indirect      |                      |                                              |                    |                |                         |                   |                   |                               |
| Expense           |                      |                                              |                    |                |                         |                   |                   |                               |
|                   |                      |                                              |                    | g. Totals:     |                         |                   |                   |                               |
| 12. Remarks:      | Attach any explanat  | ions deemed necessary or                     | information requ   | ired by Feder  | al sponsoring agency    | in compliance wit | h governing leg   | gislation:                    |
|                   |                      |                                              |                    |                |                         |                   |                   |                               |
| 13. Certification | on: By signing thi   | s report, I certify to the be                | est of my knowl    | edge and be    | lief that the report is | true, complete, a | and accurate, a   | and the expenditures,         |
| disbursem         | ents and cash rece   | eipts are for the purposes                   | and intent set     | forth in the a | ward documents. I       | am aware that an  | y false, fictitio | us, or fraudulent information |
| may subje         | ct me to criminal, c | civil, or administrative per                 | nalties. (U.S. Co  | de, Title 18,  | Section 1001)           |                   |                   |                               |
| a. Typed or Pri   | nted Name and Title  | of Authorized Certifving Of                  | fficial            |                |                         | c. Telephor       | e (Area code, i   | number and extension)         |
|                   |                      | jg                                           |                    |                |                         |                   |                   |                               |
|                   |                      |                                              |                    |                |                         | d Email ad        | dress             |                               |
|                   |                      |                                              |                    |                |                         | d. Emailad        | aress             |                               |
| b Signature of    | Authorized Certifvin | a Official                                   |                    |                |                         | e Date Ber        | ort Submitted     | (Month Day Year)              |
| b. Olghadare of   | /dation2ed certifyin | gomola                                       |                    |                |                         | C. Dato Ho        | Soft Oublinition  | (month, Day, Toar)            |
|                   |                      |                                              |                    |                |                         |                   |                   |                               |
|                   |                      |                                              |                    |                |                         | 14 Agency         | use only:         |                               |

- Email Interim report in PDF format to <u>imlsreporting@imls.gov</u>
- Include the award number in the 'Subject' of the email (i.e., LS-00-15-00xx-15)

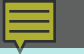

# **Questions?**

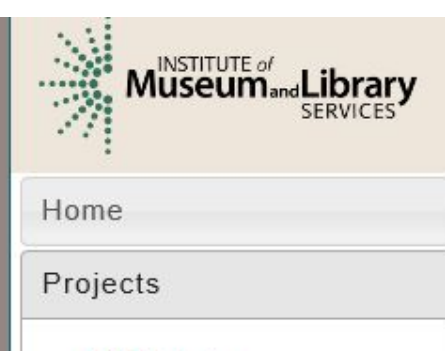

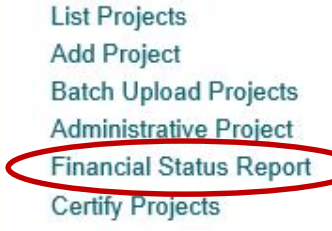

User Reports

Account Management

Help

Grants to States Program Report -- SLAA View

#### State Library Dashboard

The purpose of the State Program Report (SPR) is to provide a information on project outcomes, and share promising practice: and the Office of Management and Budget about the agency's which focus on learning, community, and content.

You do not have any a

Fiscal Year: 2014 Projects Entered: 0 Projects in Draft Status: 0 Projects marked as Completed: 0 Projects Certified: 0 Projects Approved: 0 Projects Accepted: 0 Administrative Project Status: Draft Financial Status Report Status: Draft

| Home          |
|---------------|
| Projects      |
| List Projects |
| Add Project   |
| Batch Unload  |

Batch Upload Projects Administrative Project Financial Status Report Certify Projects

User Reports

Account Management

Help

#### Financial Status Report

I'd like to work with the:

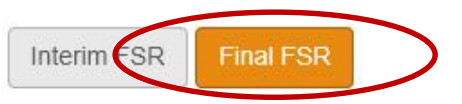

#### Financial Status Report - Final

| Select a fiscal year: | 2014 | S      | elect Versio | on: 1 |  |
|-----------------------|------|--------|--------------|-------|--|
|                       |      | Update | Cancel       | Print |  |

| General Information                                                       |               |
|---------------------------------------------------------------------------|---------------|
| Federal Grant or Other Identifying Number Assigned By Federal<br>Agency * |               |
| Total Federal Funds Authorized for This Funding Period *                  | \$ 2416705.00 |
| Recipient Account Number or Identifying Number                            |               |
|                                                                           |               |

| Report Basis * |   |
|----------------|---|
| Cash           | 0 |
| Accrual        | 0 |

| Funding Grant<br>Performance | t Period of | <u>Period Covere</u><br><u>Report</u> | <u>ed by This</u> |
|------------------------------|-------------|---------------------------------------|-------------------|
| Start Date                   | 10/01/2013  | Start Date                            | 10/01/2013        |
| End Date                     | 09/30/2015  | End Date                              | 09/30/2015        |

| Total SLAA funds expended to meet the purposes of LSTA, including the Five-Year-Plan (MOE) 💿 * | \$<br>0.00 | $\geq$ |
|------------------------------------------------------------------------------------------------|------------|--------|
| Minimum MOE Required                                                                           | \$<br>0.00 |        |
|                                                                                                |            |        |

| MATCH-State funds expended specifically on the Five-Year Plan | \$ 0.00 |
|---------------------------------------------------------------|---------|
| MATCH-Other funds expended specifically on the Five-Year Plan | \$ 0.00 |
| Total Match                                                   | \$ 0.00 |
| Minimum Match Required 💿                                      | \$ 0.00 |
| All other recipient outlays not previously reported           | \$ 0.00 |

| Budget Info    | rmation   | <u>n</u>                 |                             |             |
|----------------|-----------|--------------------------|-----------------------------|-------------|
| LSTA           |           | MATCH-State              | MATCH-Other                 | Total       |
| Salaries/Wages | /Benefits |                          |                             |             |
| 22500.00       |           | 12750.00                 | 0.00                        | \$35,250.00 |
| Description    | .75 FT    | E for system administrat | tion and vendor negotiation |             |
| Consultant Fee | 5         |                          |                             |             |
| 2500.00        |           | 0.00                     | 0.00                        | \$2,500.00  |
| Description    | Trainin   | g consultant fee for 5 w | orkshops.                   |             |

| 250.00                | 500.00                        | 0.00                            | \$750.00        |
|-----------------------|-------------------------------|---------------------------------|-----------------|
| escription            | Travel for 2 SLAA staff to fi | ive regional workshops.         |                 |
| pplies/Mate           | rials                         |                                 |                 |
|                       |                               |                                 | <b>BO 000 0</b> |
| 1500.00               | 500.00                        | 0.00                            | \$2,000.00      |
| 1500.00<br>escription | Brochures for libraries to us | 0.00<br>se to promote databases | \$2,000.00      |
| 1500.00<br>escription | Brochures for libraries to us | 0.00<br>se to promote databases | \$2,000.00      |

| bervices       |               |                  |                    |                 |              |
|----------------|---------------|------------------|--------------------|-----------------|--------------|
| 325000.00      | 2500          | 0.00             | 0.00               |                 | \$350,000.00 |
| Description    | Databases pu  | rchased from EBS | SCOhost, Gale, and | I Learning Expr | ess.         |
| Other Operatio | onal Expenses |                  | 0.00               |                 | \$0.00       |
| )escription    |               |                  |                    |                 |              |
| Totals:        |               | \$351,750.00     | \$38,750.00        | \$0.00          | \$390,500.00 |

### Match-Only Project

- Entered as regular project
- Assign "Intent"
- Report at least one "Activity"
- Include "Match-Only" in title

| Total unliquidated obligations (expected to clear by Dec. 30 or later IMLS-approved date) | \$<br>0.00 |
|-------------------------------------------------------------------------------------------|------------|
| Unobligated balance of Federal funds (these funds to be deobligated) (                    | \$<br>0.00 |
| Federal share of net outlays 3                                                            | \$<br>0.00 |

| LSTA Administrative C                            | <u>osts</u>         |            |  |  |
|--------------------------------------------------|---------------------|------------|--|--|
| Allowed                                          | Actual              | Difference |  |  |
| \$ 0.00                                          | \$ 0.00             | \$ 0.00    |  |  |
| IMLS-approved date unliquidate expected to clear | ted obligations are |            |  |  |

| Name of Authorized Certifying Official                              |       |
|---------------------------------------------------------------------|-------|
| Title of Authorized Certifying Official                             |       |
| Signature of Authorized Certifying Official                         |       |
| Phone Number of Authorized Certifying Official                      |       |
| Email of Authorized Certifying Official                             |       |
|                                                                     |       |
| Report Status                                                       | Draft |
| Report Status<br>Date Report Certified                              | Draft |
| Report Status<br>Date Report Certified<br>Agency DUNS               | Draft |
| Report Status<br>Date Report Certified<br>Agency DUNS<br>Agency EIN | Draft |

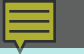

# **Questions?**

**Interim Financial Report** 

- Deadline: January 29, 2016
- Covers 1<sup>st</sup> year of FY 2015 award
- Submit PDF by e-mail to <u>imlsreporting@imls.gov</u>
- Manual Entry
- Includes Match but not MOE
- Form: <u>https://www.imls.gov/sites/default/files/sf-425.pdf</u>
- Instructions: <u>https://www.imls.gov/sites/default/files/sf425\_ffr\_inst\_ructions.pdf</u>

Final Financial Status Report

- Covers all of FY 2014 award period
- Submit in the online reporting system
- Manual entry required for:
  - Federal Grant Number
  - Recipient Account Number (optional)
  - MOE
  - Unliquidated Obligations

Final Financial Status Report

- System calculates:
  - Minimum MOE required
  - Total Match (sums up from individual projects)
  - Minimum Match Required
- Match-only project option

### **Online System**

Log in: <u>http://imls-spr.imls.gov/</u>

User Account Roles

- Authorized Certifying Official (ACO)
- LSTA Coordinator
- Financial Manager (optional)
- All three accounts can add, view, and edit all projects and the Financial Status Report

- Periodically "Validate" report (coordinator)
- Update "FSR" to refresh Match on Dashboard
- Administrative Project required for all states (even if funds expended on admin = \$0)
- Match rolls up from individual projects to FSR
- MOE must be manually entered

### Documentation

http://stateprograms.imls.gov/NewProgramReport.htm

(username: lsta / password: statepgms55)

Sandbox version is available for training: <u>http://imls-testspr.imls.gov/</u>

- System offline for IMLS Network Maintenance every Wednesday from 6:00 pm to 10:00 pm Eastern
- Lost/Forgotten Password: contact program officer or e-mail <u>sprhelp@imls.gov</u>

### **Mentor States**

| ALASKA     | COLORAI  | 00 | MICHIGAN      | NORTH CAROLINA       |
|------------|----------|----|---------------|----------------------|
| WASHINGTON | OKLAHON  | ЛА | ОНЮ           | VIRGINIA             |
| CALIFORNIA | KANSAS   | 5  | INDIANA       | GEORGIA              |
| HAWAII     | MINNESC  | TA | KENTUCKY      | MARYLAND             |
| NEVADA     | NEBRASH  | (A | TENNESSEE     | SOUTH CAROLINA       |
| OREGON     | TEXAS    |    | WEST VIRGINIA | DISTRICT OF COLUMBIA |
| UTAH       | LOUISIAN | IA | PENNSYLVANIA  | VIRGIN ISLANDS       |
|            |          |    |               | PUERTO RICO          |

| ARIZONA      | ARKANSAS    | MASSACHUSETTS        |
|--------------|-------------|----------------------|
| IDAHO        | ILLINOIS    | NEW YORK             |
| MONTANA      | ALABAMA     | CONNECTICUT          |
| NEW MEXICO   | IOWA        | DELAWARE             |
| NORTH DAKOTA | MISSISSIPPI | MAINE                |
| WYOMING      | MISSOURI    | <b>NEW HAMPSHIRE</b> |
| SOUTH DAKOTA | WISCONSIN   | <b>NEW JERSEY</b>    |
|              |             | <b>RHODE ISLAND</b>  |

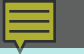

# **Questions?**

### **Contact Us**

- Robin Dale, Associate Deputy Director
  - <u>rdale@imls.gov</u>; 202-653-4650
- Teri DeVoe, Senior Program Officer
  - <u>tdevoe@imls.gov</u>; 202-653-4778
- Michele Farrell, Senior Program Officer
  - <u>mfarrell@imls.gov</u>; 202-653-4656
- Timothy Owens, Senior Program Officer
  - <u>towens@imls.gov</u>; 202-653-4776